### ALTERNATIVE TESTING

Thank you for your support and collaboration in providing access to equitable testing conditions for students with disabilities. The following guide gives you all you need to know about using our software.

For any and all questions, comments, or concerns about testing, please reach out to <u>AlternativeTesting@ursinus.edu</u>. Thank you!

### Table of Contents

FAQs to get started (page 3)

Filling out your testing agreement (page 5)

Adjusting an existing testing agreement (page 12)

Uploading an exam (page 17)

What to expect when a student submits a request (page 23)

## Frequently Asked Questions

- What if I don't give exams? To avoid the notifications and any confused emails from students or our office, you can fill out a testing agreement to say that you don't give exams. The option is there this year!
- Can I just work out accommodations on my own? Yes! If you'd prefer to work individually with your students to meet their needs, that's an option! Just indicate that on your testing specification agreement. If a student still submits a request, we'll know to just redirect them to you. Importantly, a moderately-sized classroom (e.g., Olin 101) is considered "distraction-reduced" with 8 or fewer students.
- What if I have different instructions for each exam? You can alter your testing agreement at any time! Simply log back in before the next exam to change the directions. We have directions for doing so in this guide. Always email <u>alternativetesting@ursinus.edu</u> if you need help.
- What if a student requests to take an exam on the wrong day? Please let us know ASAP! We will work with the student to make sure that the alternative arrangements work for your grading schedule. Some students may need to schedule on a different day because of a flare up or timing concern, so we will assume they've cleared their date with you unless we hear otherwise.

## Frequently Asked Questions

- What if I can't get the exam to ODA (online or in person) the day before the exam? Because the exams need to be prepared in a specific way so that our proctors understand their directions, it's important that our staff have time to arrange the preparations. If you know that you cannot make the deadline (i.e., you're frequently finalizing exams the night before), it's important that you make arrangements to deliver the exam to the testing location yourself (or ask a colleague) or indicate that the proctors should pick up the exam from your office. These are options in the testing agreement.
- I don't want to give my phone number, what should I do? Unfortunately, our software requires us to ask for a phone number. However, there is a separate section to provide your preferred method of contact. For the Instructor Phone Number section, you can either use your office phone or simply 10 random digits if you don't want to provide your number. No one will call you unless you indicate that's your preference!
- How long should I put for the final exam time? You should put how long your final exam is DESIGNED to take. Extended time accommodations will be added to that *if* it goes beyond the allotted 3 hours for all students. So, if your final is only designed to take 50 minutes, a student with 1.5x time will have the allotted 3 hours. If your exam is designed to take the full 3 hour slot, then a student with 1.5x time will have 4.5 hours.

# Filling out your testing agreement

 It is easiest to fill out your testing agreement(s) at the beginning of each semester! This reduces student stress and makes sure that we don't miss any student requests. Plus, it reduces the number of emails you get :)

• This way, it will also automatically apply to all students in the course!

• We no longer ask you to input your exam dates in the form. It was more trouble than the problem it was designed to fix! However, if you'd like to give us your exam dates so we can prepare in advance, that's always welcome! Please email <u>alternativetesting@ursinus.edu</u> Log in to **Bear Accessibility** using your Ursinus username and password.

If you are newer faculty, you may not have access yet. Please contact Tech Support if that's the case.

| My Dashboard                        | Unified Blogs                               | Staff Access  | Website Control            |                                |                  |                      |                          |  |              |                          |                         |
|-------------------------------------|---------------------------------------------|---------------|----------------------------|--------------------------------|------------------|----------------------|--------------------------|--|--------------|--------------------------|-------------------------|
| Home » Instructo                    | r Homepage » <b>Ov</b>                      | erview        |                            |                                |                  |                      |                          |  |              |                          |                         |
| This shoul                          | d bo your                                   | OVERVIEW      |                            |                                |                  |                      |                          |  | Accom        | modation Requests Search | Students' Eligibilities |
|                                     |                                             |               |                            |                                |                  |                      |                          |  |              |                          |                         |
| nome                                | page.                                       | Previous Term |                            |                                |                  | Term: Spring         | 2024                     |  |              |                          | Next Term               |
| X Views and To                      | ols                                         | _             |                            |                                |                  |                      |                          |  |              |                          |                         |
|                                     |                                             | Click to      | Expand Advanced Search Pan |                                |                  |                      |                          |  | Sort Result: | Last Requested (Newe     | st F 🗸 Sort             |
| > Overview                          | in a                                        |               |                            |                                |                  |                      |                          |  |              |                          |                         |
| > Alternative fest                  | ing                                         |               |                            |                                |                  |                      |                          |  |              |                          |                         |
|                                     | out                                         | LIST OF STU   | DENTS WHO REQUESTED        | ACCOMMODATION                  |                  |                      |                          |  |              |                          |                         |
|                                     |                                             | Legend:       |                            |                                |                  |                      |                          |  |              |                          |                         |
| Once you finish<br>please do not fo | vith your session,<br>get to <b>Log Out</b> | ACAD: Acad    | demic Accommodations       |                                |                  | TEXT: Altern         | ative Formats            |  |              |                          |                         |
| and Close Y                         | ol 'Browser.                                | EXAM: Alter   | rnative Testing            |                                |                  | COMM: Deat           | f and Hard of Hearing    |  |              |                          |                         |
| Log                                 | Out                                         | NOTE: Note    | etaking Services           |                                |                  | : Notetaking         | Technology               |  |              |                          |                         |
|                                     |                                             | : Safety Acco | ommodations                |                                |                  |                      |                          |  |              |                          |                         |
|                                     |                                             | Export Search | h Result To CSV (Comma-Se  | parated Values) File           |                  |                      |                          |  |              |                          |                         |
|                                     |                                             | Export Stude  | For Accomm                 | dation Export, Sort Column by: | phabetically 🗸 🗛 | commodation Requests | Courses with Eligibility |  |              |                          |                         |
|                                     |                                             |               |                            |                                |                  |                      |                          |  |              |                          |                         |

Click "Alternative Testing" on the left

| My Dachboard                           | Unified Blogs                 | Staff Access                | Wabsita Control                         |                                |                        |                 |                                |            |                       |                   |
|----------------------------------------|-------------------------------|-----------------------------|-----------------------------------------|--------------------------------|------------------------|-----------------|--------------------------------|------------|-----------------------|-------------------|
| Hy Dashboard                           | onined blogs                  | Stall Access                | website control                         |                                |                        |                 |                                |            |                       |                   |
| Home » Instructor                      | Homepage » Alt                | ernative Testing            |                                         |                                |                        |                 |                                |            |                       |                   |
|                                        |                               | ALTERNATI                   | VE TESTING                              |                                |                        |                 |                                | List Exams | Completed Exams Files | Students' Courses |
|                                        |                               |                             |                                         |                                |                        |                 |                                |            |                       |                   |
|                                        |                               | SPECIFY TE                  | STING SPECIFICA                         | TION AGREEMEN                  | т                      |                 |                                |            |                       |                   |
|                                        | ls                            | Select Class:               | Here is a d                             | ropdown of your o              | lasses                 |                 |                                | ~          |                       |                   |
| > Overview                             |                               | Continue to 1               | Specify Testing Spec                    | ification Agreement            | n 🔺                    |                 |                                |            |                       |                   |
| <ul> <li>Alternative Testir</li> </ul> | na                            | Continue to                 | specify resulting spec                  |                                |                        |                 |                                |            |                       |                   |
|                                        | -                             |                             |                                         |                                |                        |                 |                                |            |                       |                   |
| Logo                                   | ut                            |                             |                                         |                                | I                      | V ) Exam        | Has Been Uploaded              |            |                       |                   |
| Once you finish w                      | ith your session,             |                             |                                         |                                |                        |                 |                                |            |                       |                   |
| please do not for<br>and Close Yo      | get to Log Out<br>ur Browser. | Questions? Co               | ntact Us!                               |                                |                        | 1.              |                                |            |                       |                   |
|                                        | )ut                           | Please contact o            | ur office if you have an                | y questions regarding <i>i</i> | Alternati 'e Testing r | eque st.        |                                |            |                       |                   |
|                                        |                               | The Office of<br>Joanna Tim | f Disability and Access<br>merman, M.A. |                                |                        |                 |                                |            |                       |                   |
|                                        |                               | she/her<br>Assistant Di     | rector of Disability and                | Access                         |                        |                 |                                |            |                       |                   |
|                                        |                               | Division for                | Inclusion and Commun                    | ity Engagement                 |                        |                 |                                |            |                       |                   |
|                                        |                               | disabilityand               | laccess@ursinus.edu                     |                                |                        |                 |                                |            |                       |                   |
|                                        |                               |                             |                                         |                                |                        |                 |                                |            |                       |                   |
|                                        |                               |                             |                                         |                                |                        | $ \rightarrow $ |                                |            |                       |                   |
|                                        |                               |                             |                                         |                                |                        |                 |                                |            |                       |                   |
|                                        |                               |                             |                                         |                                |                        |                 | Select your course and         | I click "C | continue to Sp        | ecity             |
|                                        |                               |                             |                                         |                                |                        |                 | <b>Testing Specification A</b> | greeme     | nt"                   | /                 |

|                   | My Dashboard                                                          | Unified Blogs                          | Staff Access                       | Website Control                                        |                                                               |                               |                                                                              |                           |
|-------------------|-----------------------------------------------------------------------|----------------------------------------|------------------------------------|--------------------------------------------------------|---------------------------------------------------------------|-------------------------------|------------------------------------------------------------------------------|---------------------------|
|                   | Home » Instructo                                                      | or Homepage 🚿 Ali                      | ternative Testing                  |                                                        |                                                               |                               |                                                                              |                           |
|                   |                                                                       |                                        | ALTERNATIVE TESTING                |                                                        |                                                               | List Ex                       | xams Completed Exams Files Students' Courses                                 |                           |
|                   |                                                                       |                                        | Class:                             | Your Cl                                                | ass                                                           |                               |                                                                              |                           |
|                   | <ul> <li>Views and To</li> <li>Overview</li> </ul>                    | ools                                   | TESTING SPI<br>DESCRIPTIO          | ECIFICATION AGRE                                       | EMENT                                                         | FACULTY / S                   | STAFF INSTRUCTION                                                            |                           |
| Answer the        | > Alternative Tes                                                     | ting                                   | Type: Testing S                    | Specification Agreeme                                  | ent Spring 2024                                               | Faculty / Staff in            | nstruction:                                                                  |                           |
| questions to the  | Log                                                                   | jout                                   | This form helps<br>when scheduling | us to determine the deta<br>g alternative testing acco | ails of your assessments ommodations for students.            |                               | Click this if you would like your student                                    | ts to use<br>help with    |
| ability! There is | Once you finish with your session,<br>please do not forget to Log Out | with your session,<br>orget to Log Out | Testing Spe                        | ification Agreement                                    |                                                               |                               | proctors, etc.                                                               |                           |
| always room for   | Log                                                                   | Out                                    | 1. Do you l                        | have exams in your cla                                 | ass?                                                          | tions through ODA             | Click this if your exams are "tak                                            | e home" or have unlimited |
| ovalanation in    |                                                                       |                                        |                                    | Yes, but students can tak                              | e my exams on their own tim                                   | ne / in their own spa         | proctor or add extra time, etc.                                              | require us to book a      |
| the text boxes :) |                                                                       |                                        |                                    | Yes, but I arrange my ow<br>ODA (e.g., I have a TA pi  | vn accommodations and will r<br>roctor the exam in my office, | not need any proctor<br>etc.) | rs or assistance through                                                     |                           |
|                   |                                                                       |                                        | 0                                  | No, I do not give exams                                |                                                               |                               | Click this if you work individually with                                     | your students to          |
|                   |                                                                       |                                        | Addition                           | nal Note or Comment                                    |                                                               |                               | meet their accommodations and will<br>finding a proctor, booking a space, or | not need our help         |
|                   |                                                                       |                                        |                                    |                                                        |                                                               |                               |                                                                              | Sing exer and             |
|                   |                                                                       |                                        | 2. Are you                         | r exams delivered on (                                 | canvas or online in some o                                    | capacity?                     |                                                                              |                           |
|                   |                                                                       |                                        | 0                                  | Yes                                                    |                                                               |                               |                                                                              |                           |
|                   |                                                                       |                                        | 0                                  | No                                                     |                                                               |                               |                                                                              |                           |
|                   |                                                                       |                                        | 01                                 | I do not give exams                                    |                                                               |                               |                                                                              |                           |
|                   |                                                                       |                                        | Addition                           | nal Note or Comment                                    |                                                               |                               |                                                                              | 8                         |
|                   |                                                                       |                                        | 1                                  |                                                        |                                                               |                               | I                                                                            |                           |

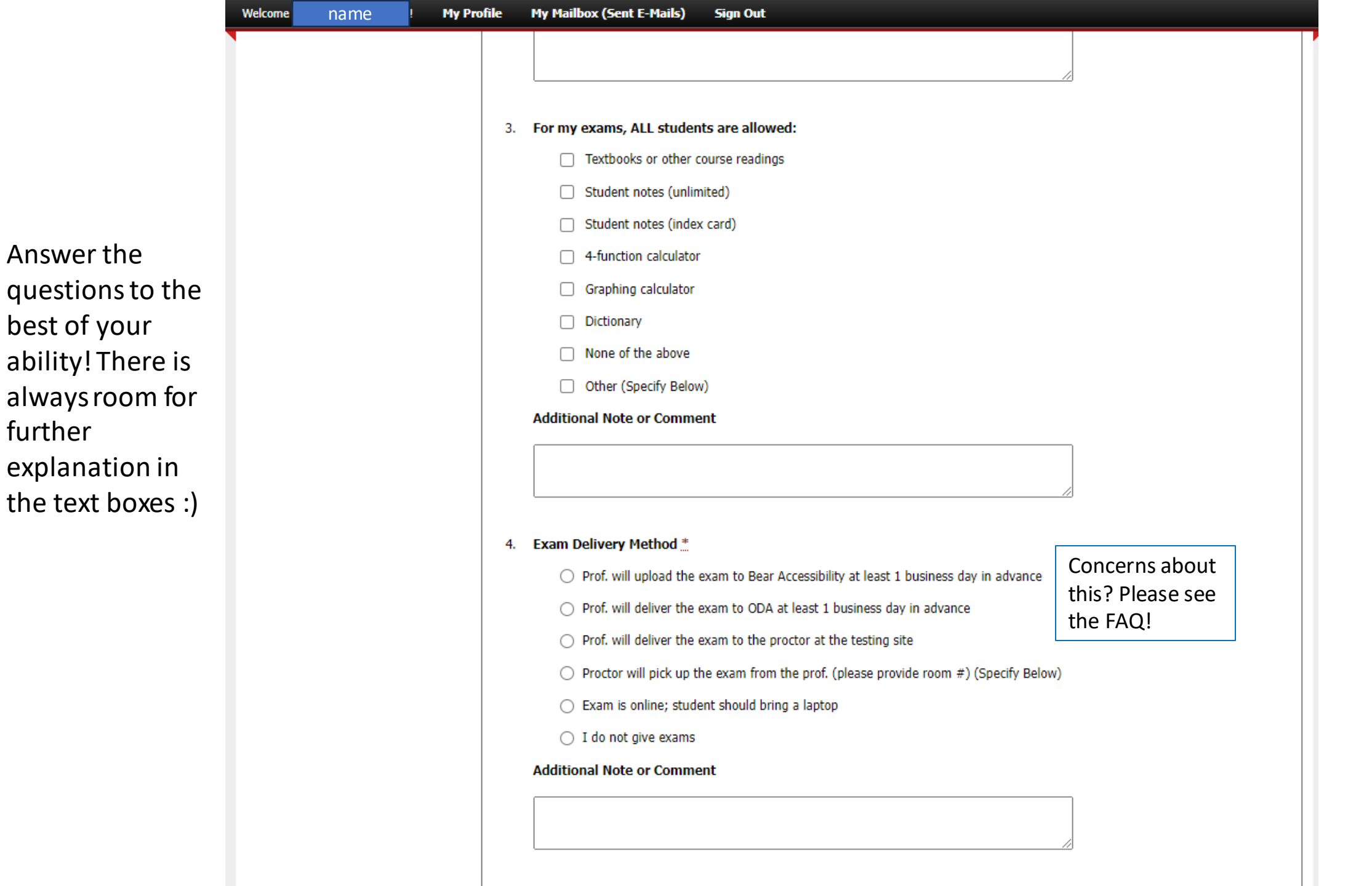

Answer the

best of your

further

9

Answer the questions to the best of your ability! There is Welcome

always room for

further

explanation in

the text boxes :)

| name | My Profile | My Mailbox (Sent E-Mails) Sign Out                                                                                                    |
|------|------------|----------------------------------------------------------------------------------------------------|
|      | 5.         | Exam Return Method 🚆                                                                                                    |
|      |            | <ul> <li>Prof. will pick up the exam from the proctor at the testing location</li> </ul>                                                      |
|      |            | <ul> <li>Proctor will deliver the exam to the professor or department (please specify building/room) (Specify<br/>Below)</li> </ul>           |
|      |            | <ul> <li>Prof. will pick up the exam from ODA the following business day. Note: exams will not be sent using<br/>inter-office mail</li> </ul> |
|      |            | O Exam is online                                                                                                    |
|      |            | <ul> <li>I do not give exams</li> </ul>                                                                                                    |
|      |            | Additional Note or Comment                                                                                                    |
|      |            |                                                                                                    |
|      |            |                                                                                                    |
|      | 6.         | Will you be answering any student questions during the exam?                                                                                  |
|      |            | $\bigcirc$ Yes, and I will provide my contact information for the proctor below (Specify Below)                                               |
|      |            | $\bigcirc$ Yes, and I will stop into the alternative testing room for questions during the exam                                               |
|      |            | O No, I am not answering student questions                                                                                                    |
|      |            | I do not give exams                                                                                                    |
|      |            | Additional Note or Comment                                                                                                    |
|      |            |                                                                                                    |
|      |            |                                                                                                    |
|      |            |                                                                                                    |
|      | 7.         | Do you have a preference for the building used for your alternative testing students? *                                                       |
|      |            | No, I don't have a preference                                                                                                    |
|      |            | <ul> <li>Yes, I'd like my exams in a specific building, if possible (Specify Below)</li> </ul>                                                |
|      |            | I do not give exams                                                                                                    |
|      |            | Additional Note or Comment                                                                                                    |
|      |            |                                                                                                    |
|      |            |                                                                                                    |

| Welcome Joanna Timmerman! My I | rrofile My Mailbox (Sent E-Mails) Sign Out                                                 |              |
|--------------------------------|--------------------------------------------------------------------------------------------|--------------|
|                                | Additional Note or Comment                                                                 |              |
|                                |                                                                                            |              |
|                                |                                                                                            |              |
|                                | Exam Type(s)                                                                               | ]            |
|                                | Please list REGULAR CLASS EXAM LENGTH without extended time accommodations                 |              |
|                                | Exam Minutes Please put the amount of                                                      |              |
|                                | Final Minutes time the final is                                                            |              |
|                                | Midterm Minutes DESIGNED to take! See<br>FAO for more info!                                |              |
|                                | Quiz Minutes                                                                               |              |
|                                | Additional Information                                                                     | ]            |
|                                | Instructor Phone Number *: Concerns about                                                  |              |
|                                | Hint: Enter 10-digit number only. this? Please see                                         |              |
|                                | the FAQ!                                                                                   |              |
|                                |                                                                                            |              |
|                                | Submit Testing Specification Agreement                                                     | Make sure yo |
|                                | Questions? Contact Us!                                                                     | hit SUMBIT!  |
|                                | Please contact our office if you have any questions regarding Alternative Testing request. |              |
|                                | The Office of Disability and Access<br>Joanna Timmerman, M.A.                              |              |
|                                | Assistant Director of Disability and Access                                                |              |
|                                | Division for Inclusion and Community Engagement                                            |              |
|                                |                                                                                            |              |
|                                | OF DISABILITY AND ACCESS                                                                   |              |
|                                |                                                                                            |              |

Answer the questions to the best of your ability! There is always room for further explanation in the text boxes :)

# Adjusting an existing testing agreement

- Log in to Bear Accessibility
- Go to "Alternative Testing" on the left
- Select your course under "List Testing Specification Agreement"
- Alter any questions as necessary
- Hit "Update Testing Specification Agreement" at the bottom of the page
- Pictures on the following slides :)

#### ADJUSTING EXISTING TESTING AGREEMENTS IN BEAR ACCESSIBILITY

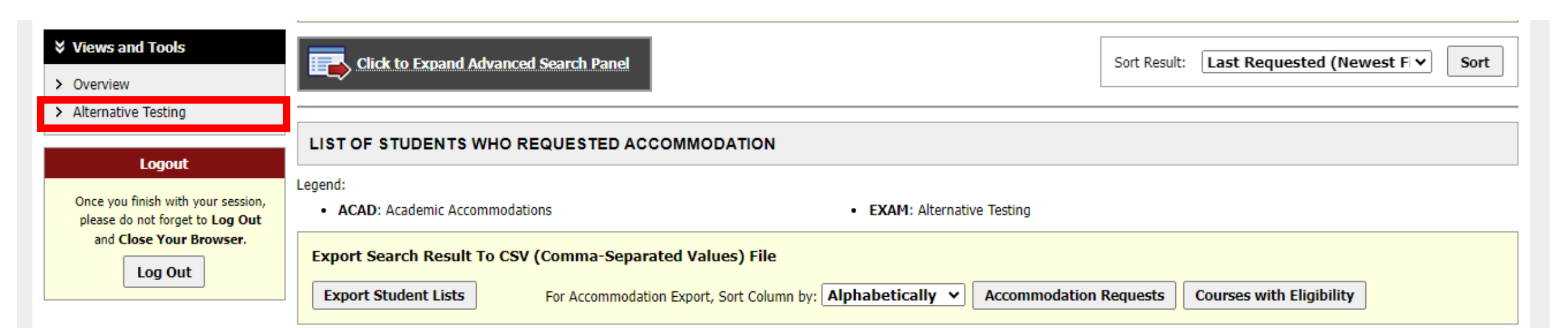

| Home | » | Instructor | Homepage | » | Alternative Testing |
|------|---|------------|----------|---|---------------------|
|------|---|------------|----------|---|---------------------|

|                                                                                                    | ALTERNATIVE TESTING                                                                                                    |                                           | List Exams | Completed Exams Files | Students' Courses |
|----------------------------------------------------------------------------------------------------|----------------------------------------------------------------------------------------------------|-------------------------------------------|------------|-----------------------|-------------------|
|                                                                                                    | SPECIFY TESTING SPECIFICATION AGREEMENT                                                                                                    |                                           |            |                       |                   |
| ¥ Views and Tools                                                                                                    | Select Class:                                                                                                    |                                           | ~          |                       |                   |
| <ul><li>&gt; Overview</li><li>&gt; Alternative Testing</li></ul>                                                      | Continue to Specify Testing Specification Agreement                                                                                                    |                                           |            |                       |                   |
| Logout<br>Once you finish with your session,<br>please do not forget to Log Out<br>and Close Your Browser.<br>Log Out | LIST TESTING SPECIFICATION AGREEMENT<br>Hint: If you need to make any changes, please select the following Testing Speci-<br>Agreements and click View. If you would like to make a copy of your Testing Speci-<br>Agreement to another course, please use the following function to select your so<br>Specification Agreement and your other course. | ification<br>ecification<br>ource Testing |            |                       |                   |
|                                                                                                    | Copy to: Select One                                                                                                    | Сору                                      |            |                       |                   |
|                                                                                                    |                                                                                                    | No Exam Has Been Uploaded                 |            |                       |                   |

|                                         | ALTERNATIVE TESTING                                              | List Exame | Completed Exams Files | Students' Cour |
|-----------------------------------------|------------------------------------------------------------------|------------|-----------------------|----------------|
|                                         |                                                                  |            | Completed Exams Thes  | Students Cour  |
|                                         |                                                                  |            |                       |                |
|                                         | Testing Specification Agreement                                  |            |                       |                |
| > Overview                              | 1. Is the exam delivered on canvas or online in some capacity?   |            |                       |                |
| <ul> <li>Alternative Testing</li> </ul> | <ul> <li>Yes, and the student will NOT need a proctor</li> </ul> |            |                       |                |
| Logout                                  | <ul> <li>Yes, and the student will need a proctor</li> </ul>     |            |                       |                |
| Once you finish with your session,      | No, and the student will need a proctor                          |            |                       |                |
| and Close Your Browser.                 | Additional Note or Comment                                       |            |                       |                |
| Log Out                                 |                                                                  |            |                       |                |
|                                         |                                                                  |            |                       |                |
|                                         | 2. For the event the student is allowed:                         |            |                       |                |
|                                         |                                                                  |            |                       |                |
|                                         | Student notes (unlimited)                                        |            |                       |                |
|                                         | Student notes (index card)                                       |            |                       |                |
|                                         | <ul> <li>4-function calculator</li> </ul>                        |            |                       |                |
|                                         | Graphing calculator                                              |            |                       |                |
|                                         | Dictionary                                                       |            |                       |                |
|                                         | None                                                             |            |                       |                |
|                                         | Other (Specify Below)                                            |            |                       |                |

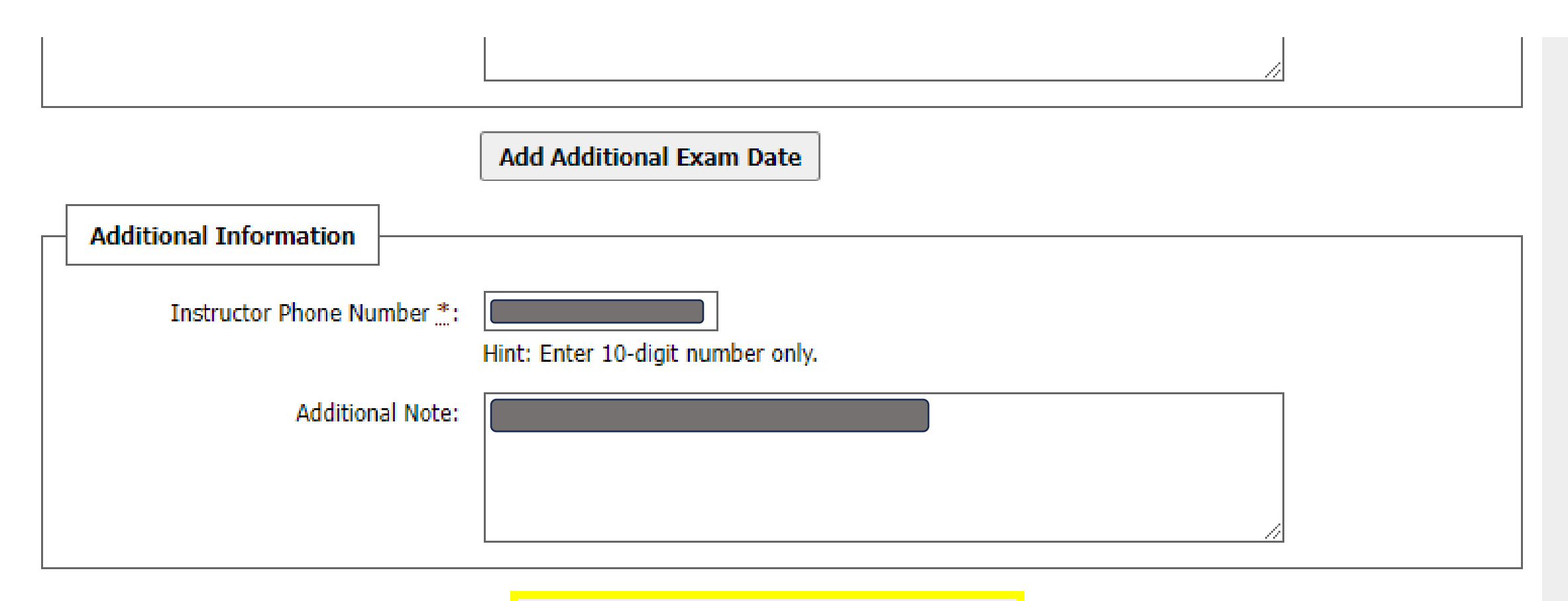

Update Testing Specification Agreement

#### Questions? Contact Us!

Please contact our office if you have any questions regarding Alternative Testing request.

# Uploading an exam

- You may receive an email with the link to upload an exam, which makes it nice and easy; however, you can also follow the steps below!
- Log in to Bear Accessibility
- Go to "Alternative Testing" on the left
- Select your course under "List Testing Specification Agreement"
- Click "Completed Exam Files" in the top right
- Select the student(s) and hit confirm
- Upload your exam file (pdfs are preferred!)
- Pictures are available on the following slides!

#### Step one: Log in and find "Alternative Testing" on the left-hand side

| My Dashboard                        | Unified Blogs                          | Staff Access  | Website Control      | Proctor     |                             |                     |               |
|-------------------------------------|----------------------------------------|---------------|----------------------|-------------|-----------------------------|---------------------|---------------|
| Home » Instructo                    | or Homepage » Ov                       | verview       |                      |             |                             |                     |               |
| Login As                            | Feature                                | OVERVIEW      |                      |             |                             |                     |               |
| Return                              | to Staff                               | Previous.Term |                      |             |                             | Term: Fall 2022     |               |
| Views and To Overview               | ols                                    | Click to      | Expand Advanced S    | earch Panel |                             |                     |               |
| > Alternative Test                  | ting                                   |               |                      |             | -                           |                     |               |
| Log                                 | out                                    | LIST OF STU   | DENTS WHO REG        | UESTED A    | CCOMMODATION                |                     |               |
| Once you finish<br>please do not fi | with your session,<br>orget to Log Out | ACAD: Acad    | demic Accommodations |             |                             | • EXAM: Alternati   | ve Testing    |
| and Close Y                         | Out Out                                | Export Search | h Result To CSV (C   | omma-Sepa   | arated Values) File         |                     |               |
|                                     |                                        | Export Stude  | ent Lists            | or Accommod | ation Export, Sort Column b | y: Alphabetically 🗸 | Accommodation |

#### Step two: Select the course and hit "View"

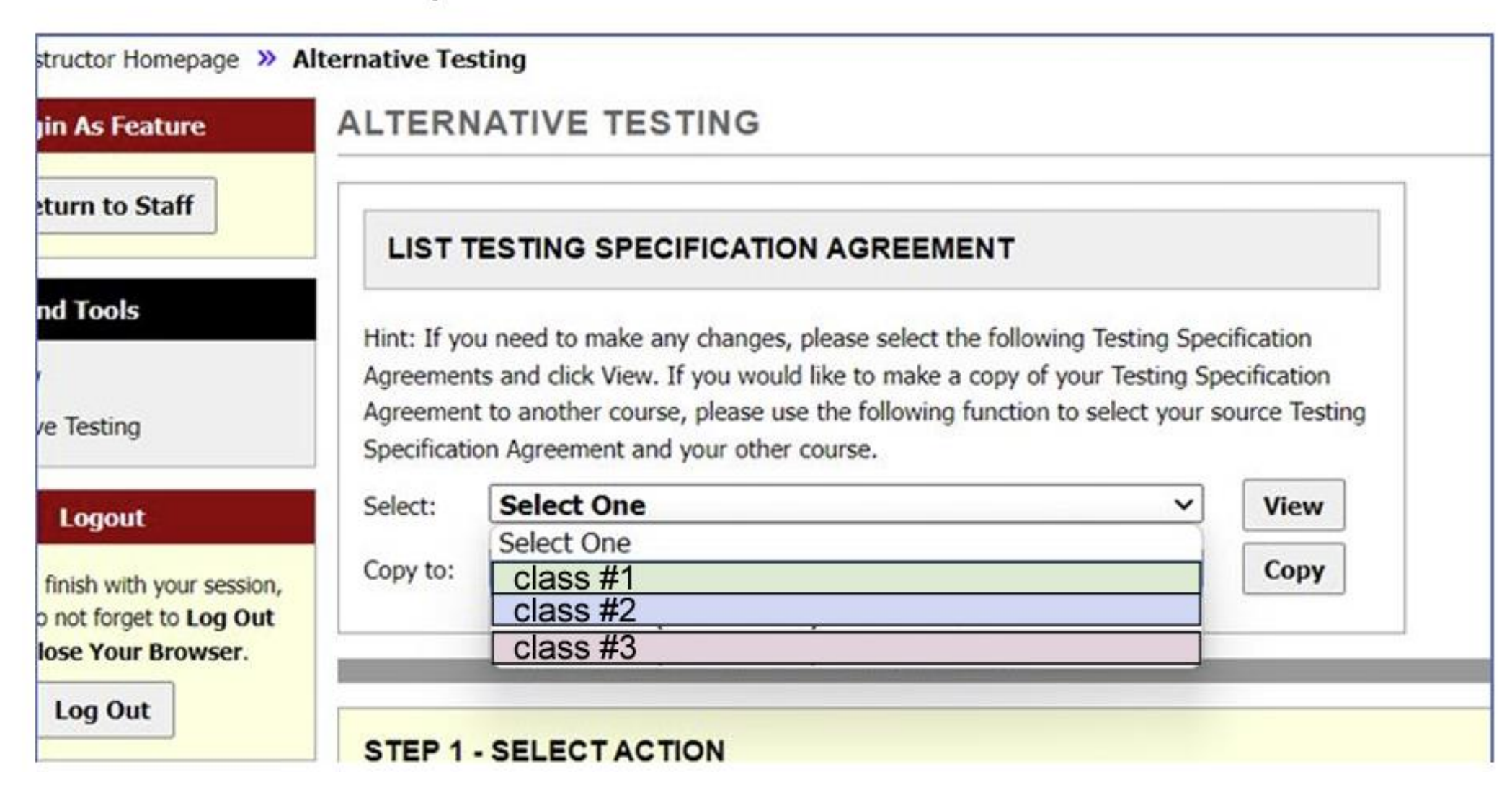

### Step three: Click on "Completed Exam Files"

|      |                          | 0                                               |                                 |                                                   |                   |                       |                  |
|------|--------------------------|-------------------------------------------------|---------------------------------|---------------------------------------------------|-------------------|-----------------------|------------------|
|      | Staff Access             | Website Control                                 | Proctor                         |                                                   |                   |                       |                  |
| Alte | ernative Testing         |                                                 |                                 |                                                   |                   |                       |                  |
|      | ALTERNAT                 | IVE TESTING                                     |                                 |                                                   | List Exams        | Completed Exams File  | Students' Course |
|      | Testing Spo<br>1. Do you | ecification Agreemen<br>have exams in your      | t<br>class? <u>*</u>            |                                                   |                   |                       |                  |
|      | 0                        | Yes, and they will need                         | access to testi                 | ting accommodations t                             | hrough ODA        |                       |                  |
|      | 0                        | Yes, but students can t                         | ake my exams                    | s on their own time / in                          | their own space   | ł                     |                  |
|      | 0                        | Yes, but I arrange my<br>ODA (e.g., I have a TA | own accommod<br>proctor the exa | dations and will not ne<br>am in my office, etc.) | ed any proctors ( | or assistance through |                  |

#### Step four: Select the student(s) for the exam and hit confirm

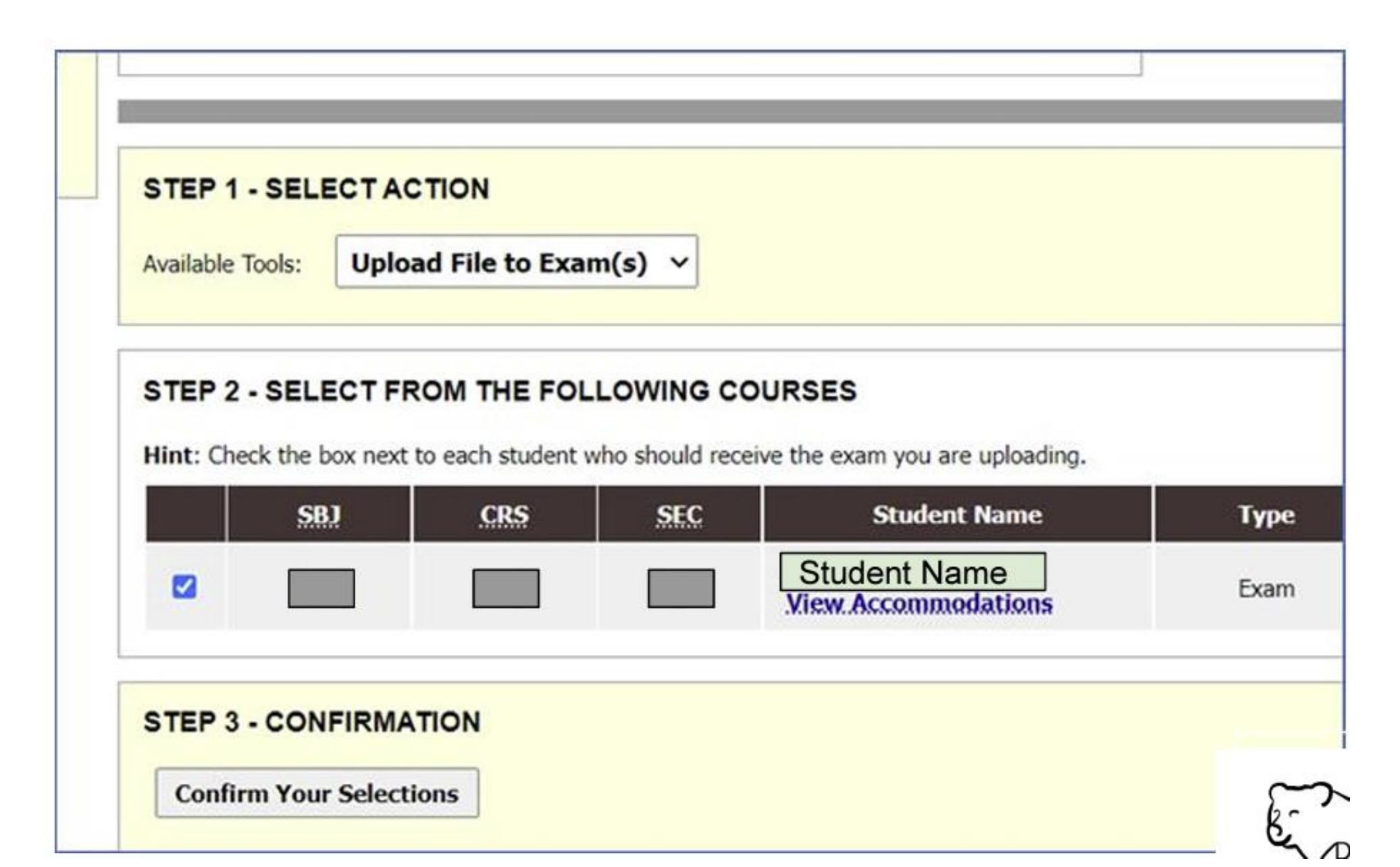

#### Step five: Upload your exam

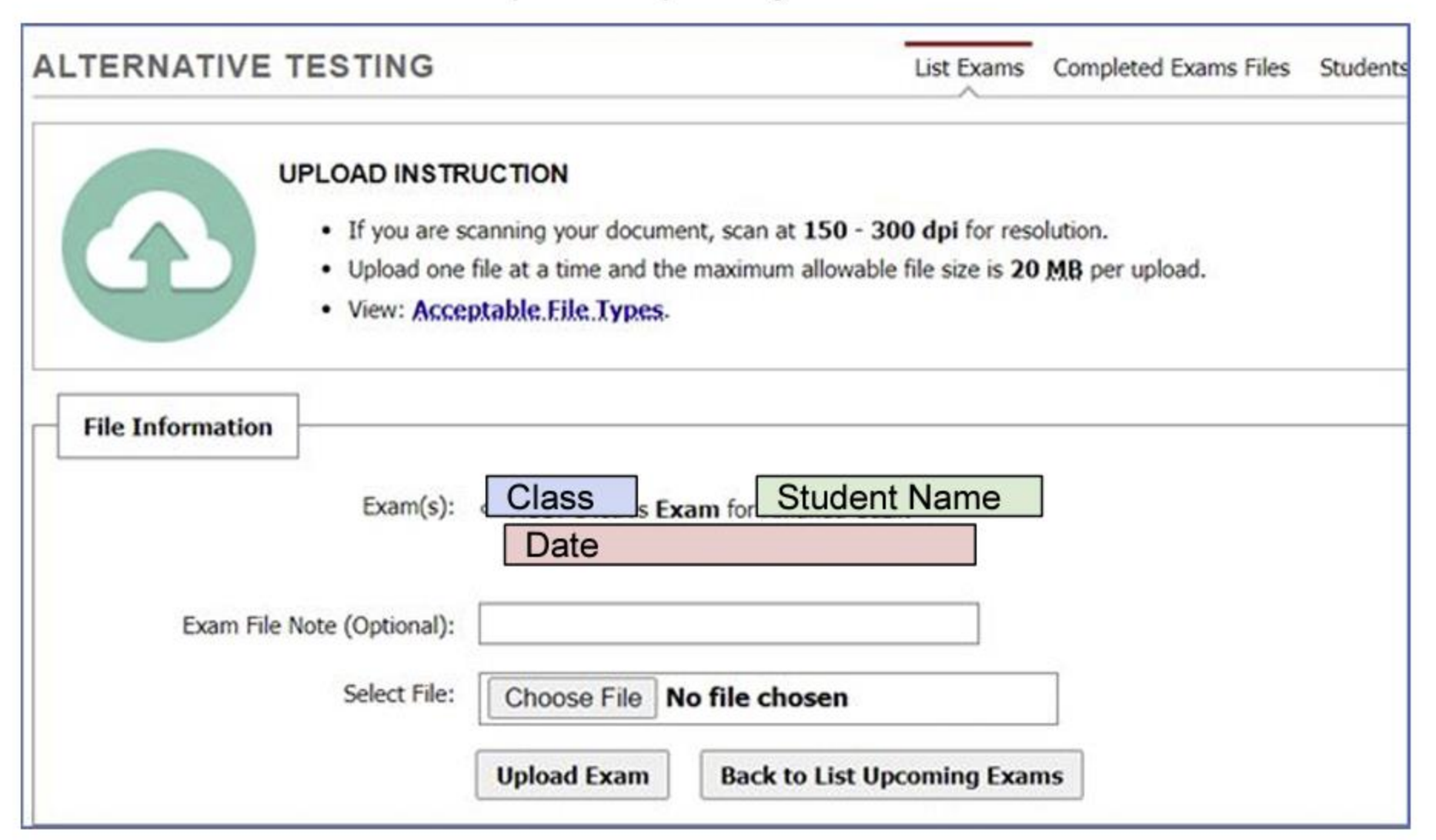

### What to expect when a student submits a request

- As long as the student has submitted the request at least 5 business days before the exam, we can accommodate their request
- You will be copied on a calendar invite / email to the student that tells them the time and location of the exam. The proctor for the exam is also copied. Please feel free to contact the proctor with any specifications or questions.

 O Usually, we are able to get this confirmation to the student 24 hours before the exam. This may be delayed if there was a late request or if there were complications related to the proctor or space.

 Students can check that their request went through on the BA portal. All testing accommodation instructions for students are available on the ODA website.